### How to upgrade the firmware of IC-3015Wn.

- 1. Download the firmware v1.7 from <u>www.edimax.com</u> site. Extract the zipped file to get the firmware file: *IC3015WN\_EDIMAX\_1.7\_upg.bin*
- 2. Click on Start >> All Programs >> Internet Camera >> run the EdiView Finder Program

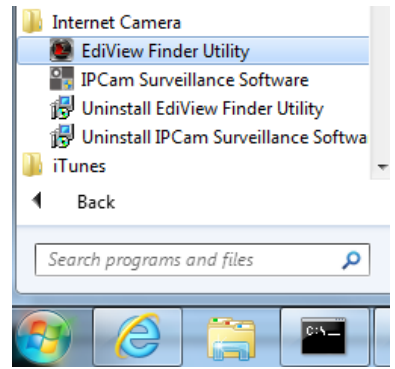

Close the EdiView Finder program.

3. Find the IP address of IC-3015Wn".

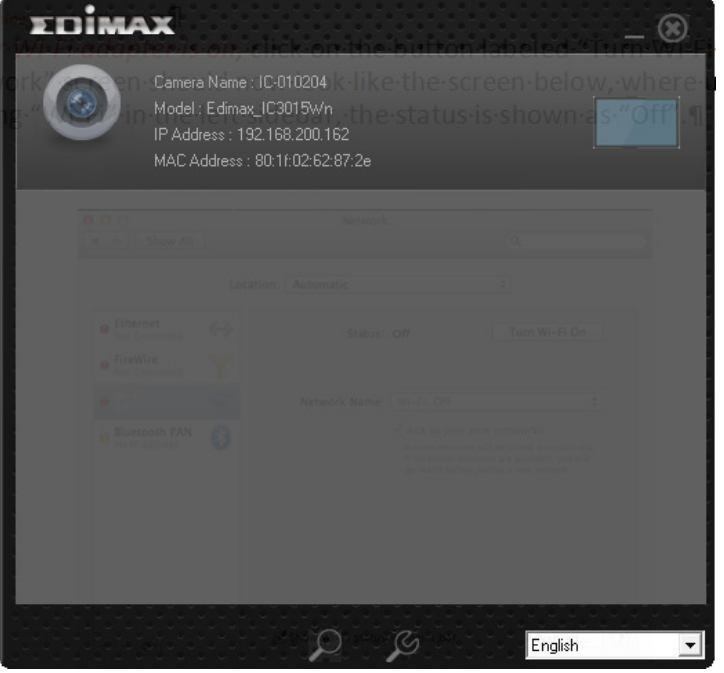

4. Open Internet Explorer and enter the IP address of your IC-3015Wn. Default username is admin. Default password is 1234.

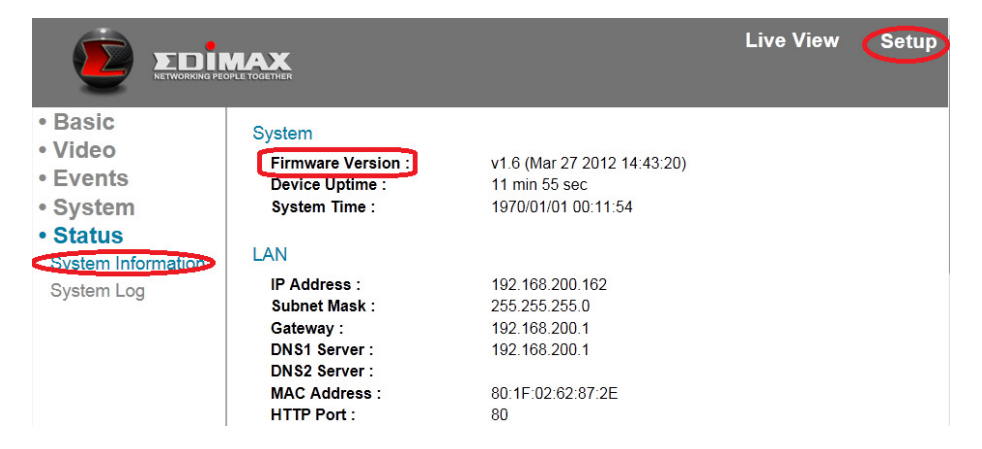

Go to Setup >> Status – System Information. The current firmware is v1.6.

5. Go to System >> Advanced. Under Upgrade Firmware, click on Browse.

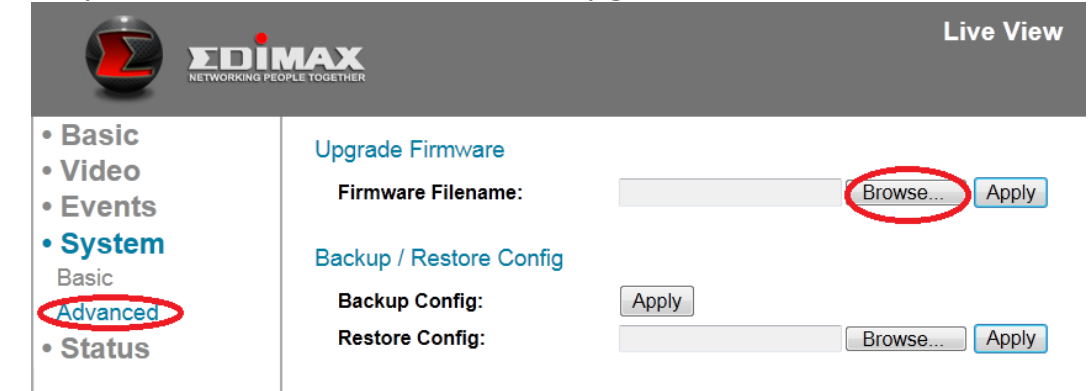

# In Browse window, find the firmware file. Click on Apply.

|                                                                                                    | OPLE TOGETHER                                                                                          | Live View Setup                                    |
|----------------------------------------------------------------------------------------------------|----------------------------------------------------------------------------------------------------|----------------------------------------------------|
| <ul> <li>Basic</li> <li>Video</li> <li>Events</li> <li>System         <ul> <li>Basic</li> <li>Advanced</li> </ul> </li> <li>Status</li> </ul> | Upgrade Firmware<br>Firmware Filename:<br>Backup / Restore Config<br>Backup Config:<br>Restore Config: | C3015WN_EDIMAX_1.7 Browse Apply Apply Browse Apply |

### The upgrade is processing.

|                                                     | PROPLETOGETHER                         | Live View Setup                                                                                                    |
|-----------------------------------------------------|----------------------------------------|----------------------------------------------------------------------------------------------------|
| • Basic<br>• Video<br>• Events<br>• System<br>Basic | Upgrade Firmware<br>Firmware Filename: | /N_EDIMAX_1.7_upg.bin Browse Apply<br>IP Camera is being upgradedPlease waitanddon't power-off IP Camera!<br>After process is finished, IP Camera will reboot automatically. |
| Advanced • Status                                   | Backup / Restore Config                |                                                                                                    |

#### 6. Camera is rebooting.

|          |    | Live View | Setup |
|----------|----|-----------|-------|
| Basic    | 36 |           |       |
| Video    |    |           |       |
| • Events |    |           |       |
| System   |    |           |       |
| Basic    |    |           |       |
| Advanced |    |           |       |
| Status   |    |           |       |

## 7. Click OK.

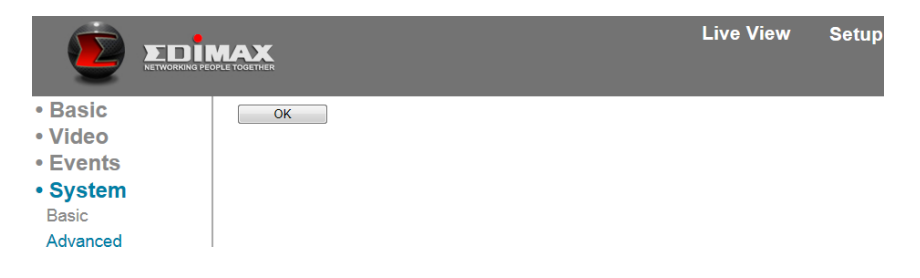

8. Verify the firmware version in System Information. IC-3015Wn uses the new firmware.

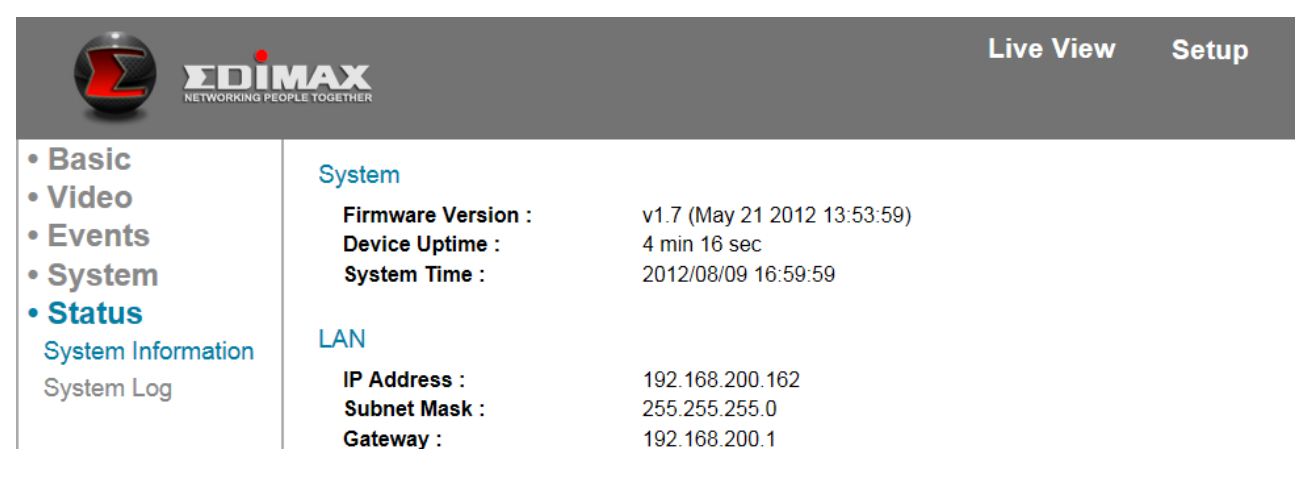

9. Firmware upgrade is completed.